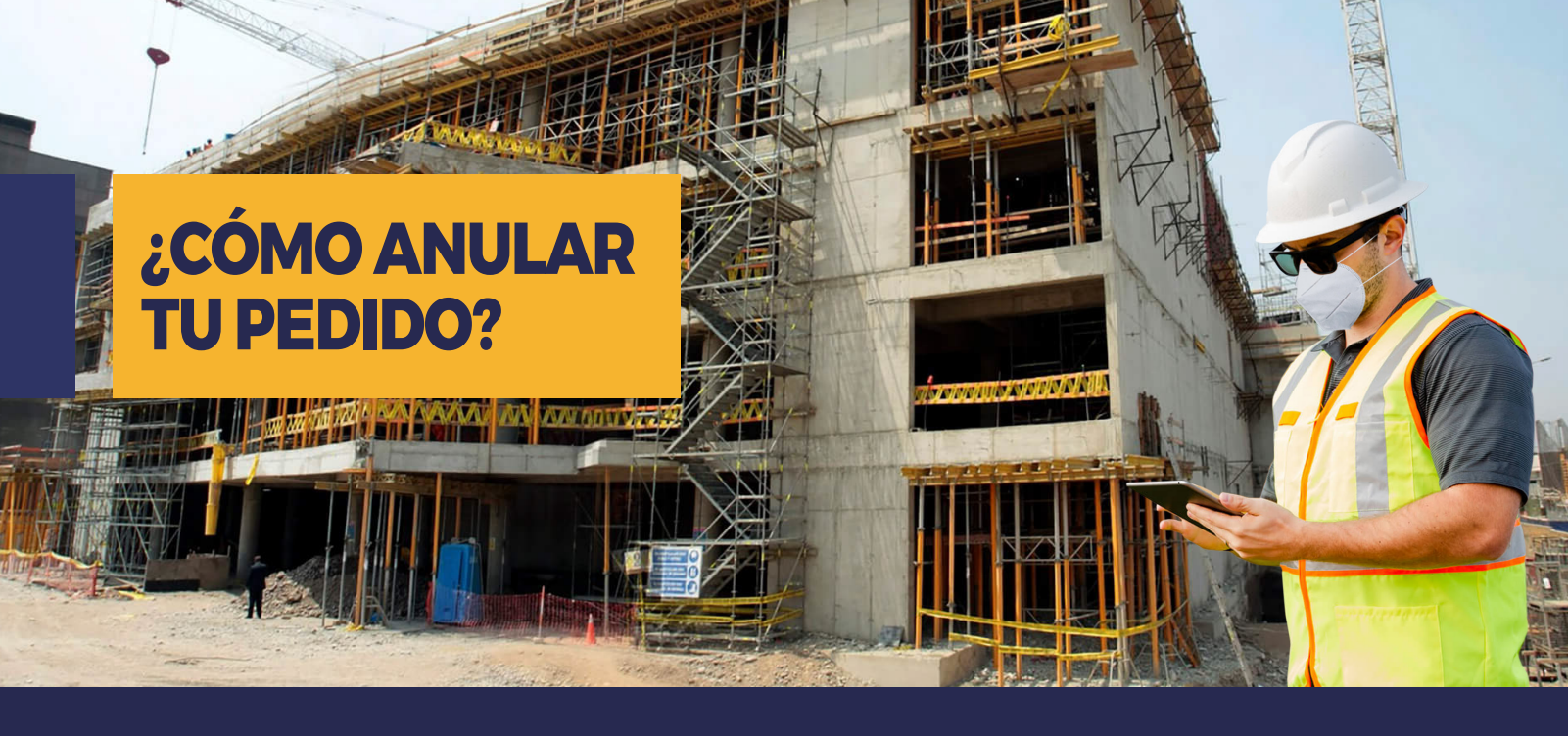

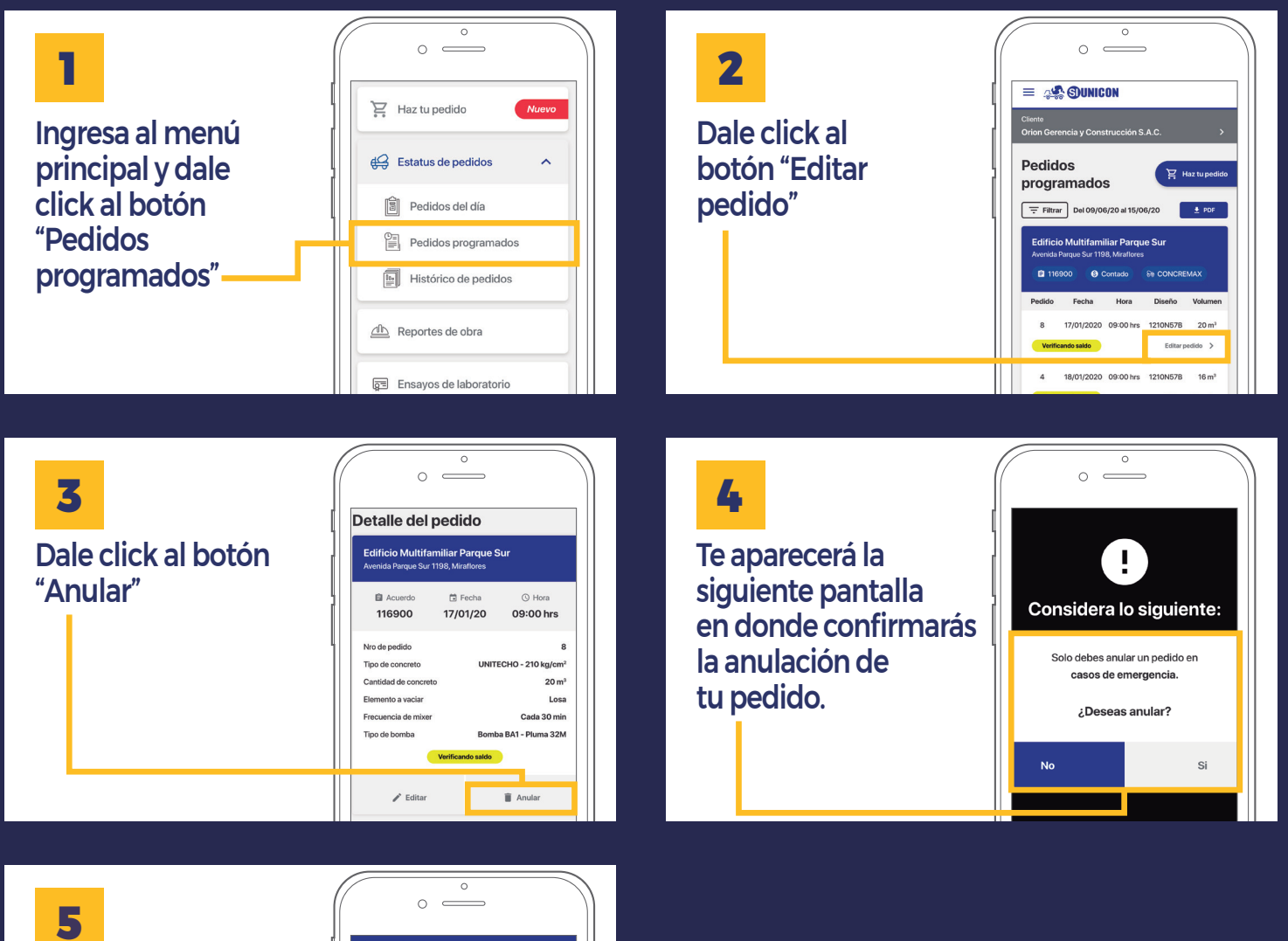

Una vez confirmada la anulación de tu pedido te aparecerá la siguiente pantalla.

| 11                | 6900 <b>(S</b> ) ( | Contado   | Se CONCREI | MAX               |
|-------------------|--------------------|-----------|------------|-------------------|
| Pedido            | Fecha              | Hora      | Diseño     | Volume            |
| 8                 | 17/01/2020         | 09:00 hrs | 1210N57B   | 20 m <sup>3</sup> |
| Verif             | icando saldo       |           | Editar p   | edido >           |
| 4                 | 18/01/2020         | 09:00 hrs | 1210N57B   | 16 m <sup>3</sup> |
| Verificando saldo |                    |           | Editar p   | edido >           |
| ven               | icando saldo       |           | Editar p   | adido 🦻           |
|                   |                    |           |            |                   |